# Configure e-mail on Outlook app iOs

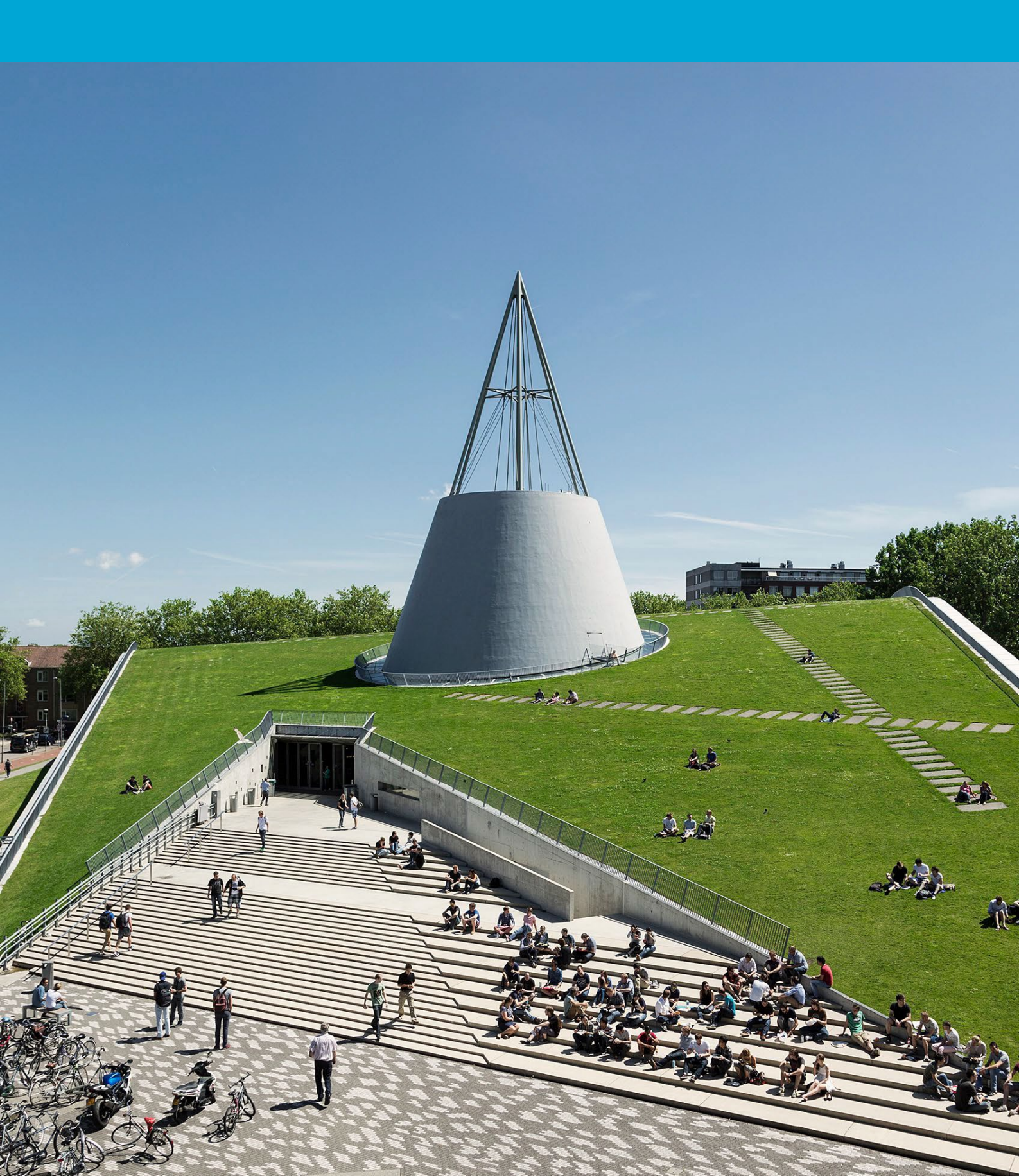

(This page was intentionally left blank)

### **Table of Contents**

| 1  | Cont | figure TU email on the Outlook app (iOs) | 4 |
|----|------|------------------------------------------|---|
| 1. | .1   | Instructions                             | 4 |

## 1 Configure TU email on the Outlook app (iOs)

#### Before you begin

Before you continue with this manual, make sure you are already logged in with your personal TU Delft mailbox.

#### 1.1 Instructions

Step 1. Open the Outlook app. Click on the icon in the top left corner. Then click on the plus/envelope icon.

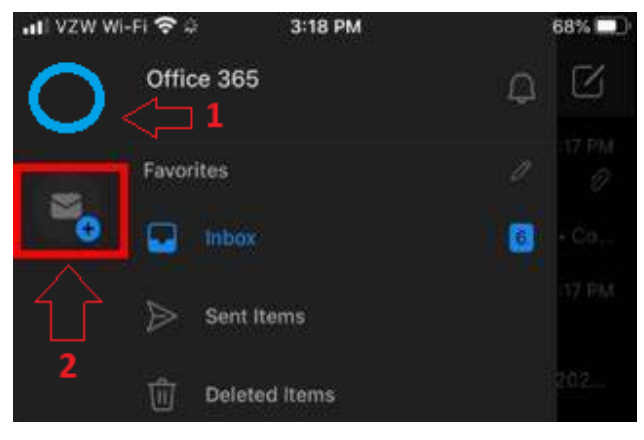

Step 2.Click on add a shared mailbox.

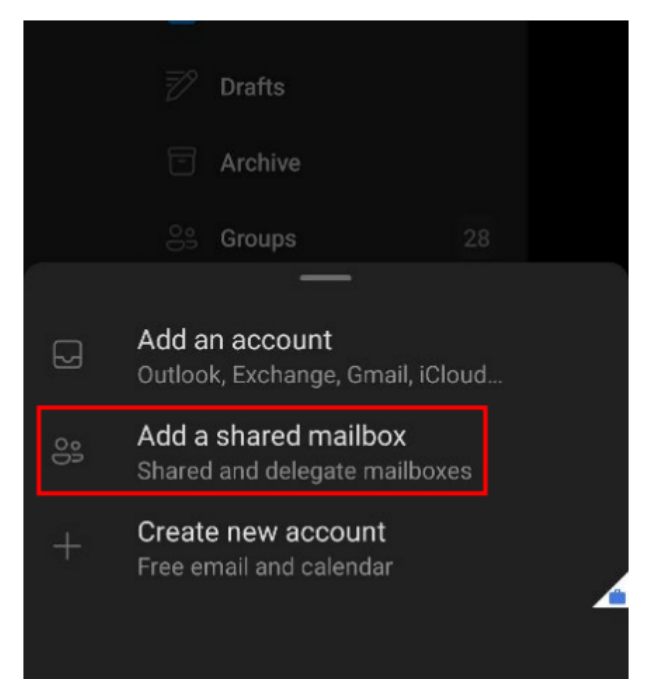

Step 3. Enter the email address of the shared mailbox and click on add shared mailbox.

Step 4. The shared mailbox is now accessible on the left side.

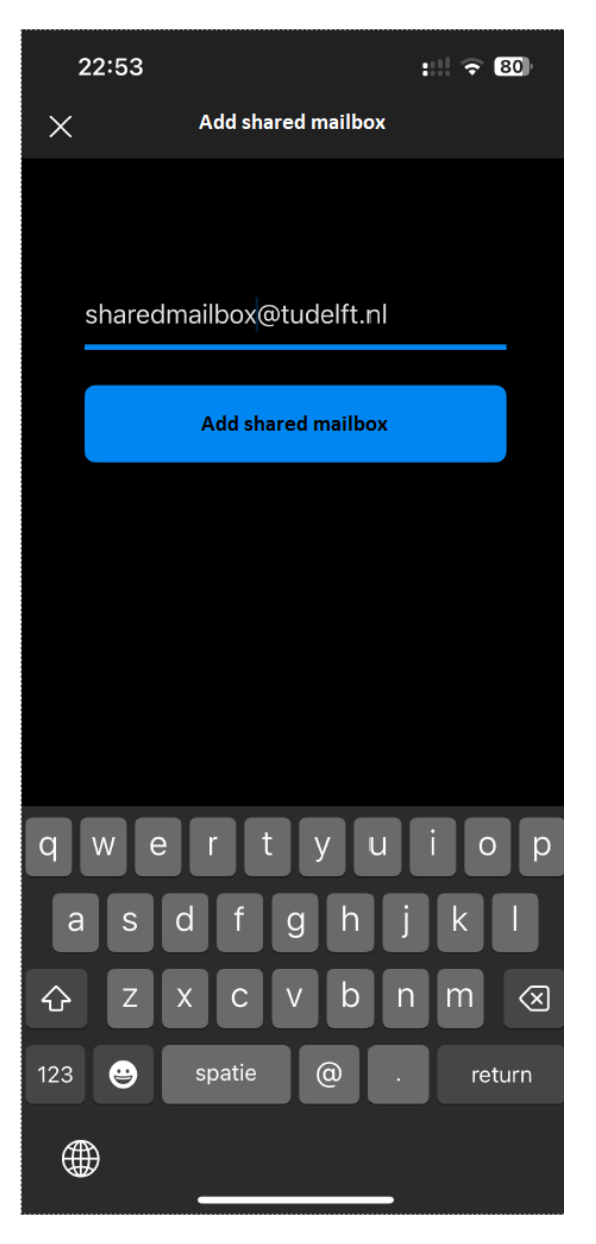

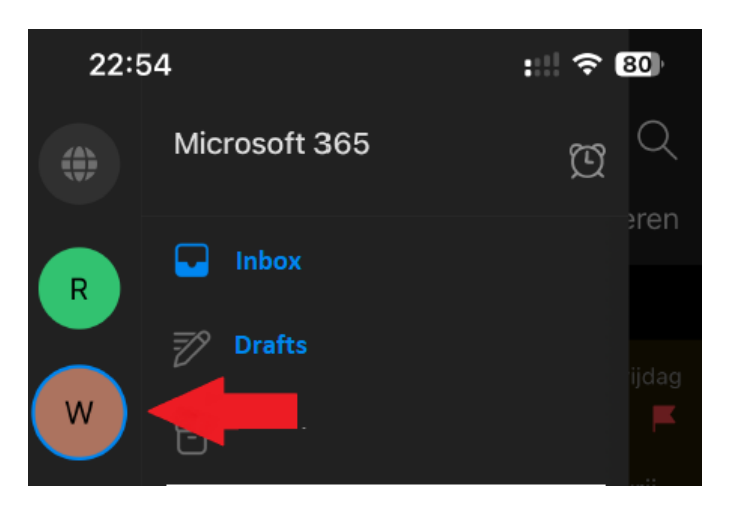